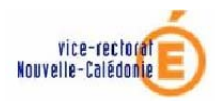

# Guide de saisie des voeux via l'application LILMAC

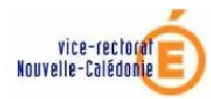

# Guide de saisie des vœux via l'application LILMAC

## Sommaire

| Ι.   | Introduction             | 3  |
|------|--------------------------|----|
| II.  | Description générale     | 3  |
| III. | Accueil : identification | 5  |
| IV.  | Menu principal           | 8  |
| V.   | Sous-menus               | 9  |
| 1.   | Etablissement            | 9  |
| 2.   | Agent                    | 10 |
| 3.   | Discipline               | 14 |
| 4.   | Voeux                    | 14 |
| 5.   | Action sur la demande    | 18 |
|      |                          |    |

| Guide utilisateur LILMAC | Dernière mise à jour : 20/09/2007 | Page <b>2 / 19</b> |  |
|--------------------------|-----------------------------------|--------------------|--|
|--------------------------|-----------------------------------|--------------------|--|

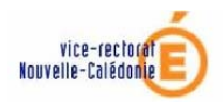

## I. Introduction

L'application internet LILMAC permet aux Maîtres Auxiliaires de saisir leurs vœux d'affectation, de saisir certains éléments de barème et de consulter le résultat obtenu suite à l'examen de leur demande.

Avec l'application Lilmac, les candidats ne peuvent choisir qu'une seule discipline.

**IMPORTANT :** Pour un affichage correct des pages, il est recommandé d'utiliser le navigateur « Internet Explorer » version 6 ou supérieure.

## II. Description générale

## Liste des actions possibles :

- Affichage et modification de l'adresse d'établissement d'affectation du candidat
- Affichage et modification de l'adresse personnelle du candidat
- Affichage et modification des éléments de barème à saisir par le candidat :
  - Nombre de points d'ancienneté dans le privé
  - Nombre de points d'expérience professionnelle
  - Nombre d'enfants à naître
- Choix de la discipline
- Saisie des voeux
- Actions possibles sur la demande :
  - 1. Editer la demande au format pdf
  - 2. Supprimer la demande : supprime toute la demande ainsi que les vœux.
- Consultation des résultats

## Une fois identifié dans l'application les opérations suivantes sont à réaliser obligatoirement en préalable à la saisie des voeux :

- Si le menu « établissement » apparaît, renseigner l'adresse du dernier établissement d'affectation. Cette rubrique n'est présente que pour les candidats qui ne sont pas affectés à la date d'ouverture de la campagne de saisie. Cette adresse sera utilisée pour l'envoi de l'accusé réception.
- Vérifier et compléter l'adresse personnelle.
- Saisir des valeurs pour les éléments de barème proposés (saisir la valeur zéro si vous n'avez aucun point).
- Choisir la discipline.

Une fois ces étapes réalisées, il peut-être nécessaire de sélectionner un menu quelconque pour déclencher l'apparition du menu « Vœux ».

| ır: 20/09/2007 Page 3 / 19 |                            |
|----------------------------|----------------------------|
|                            | ır: 20/09/2007 Page 3 / 19 |

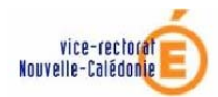

Ci-dessous la page d'accueil de l'application lilmac :

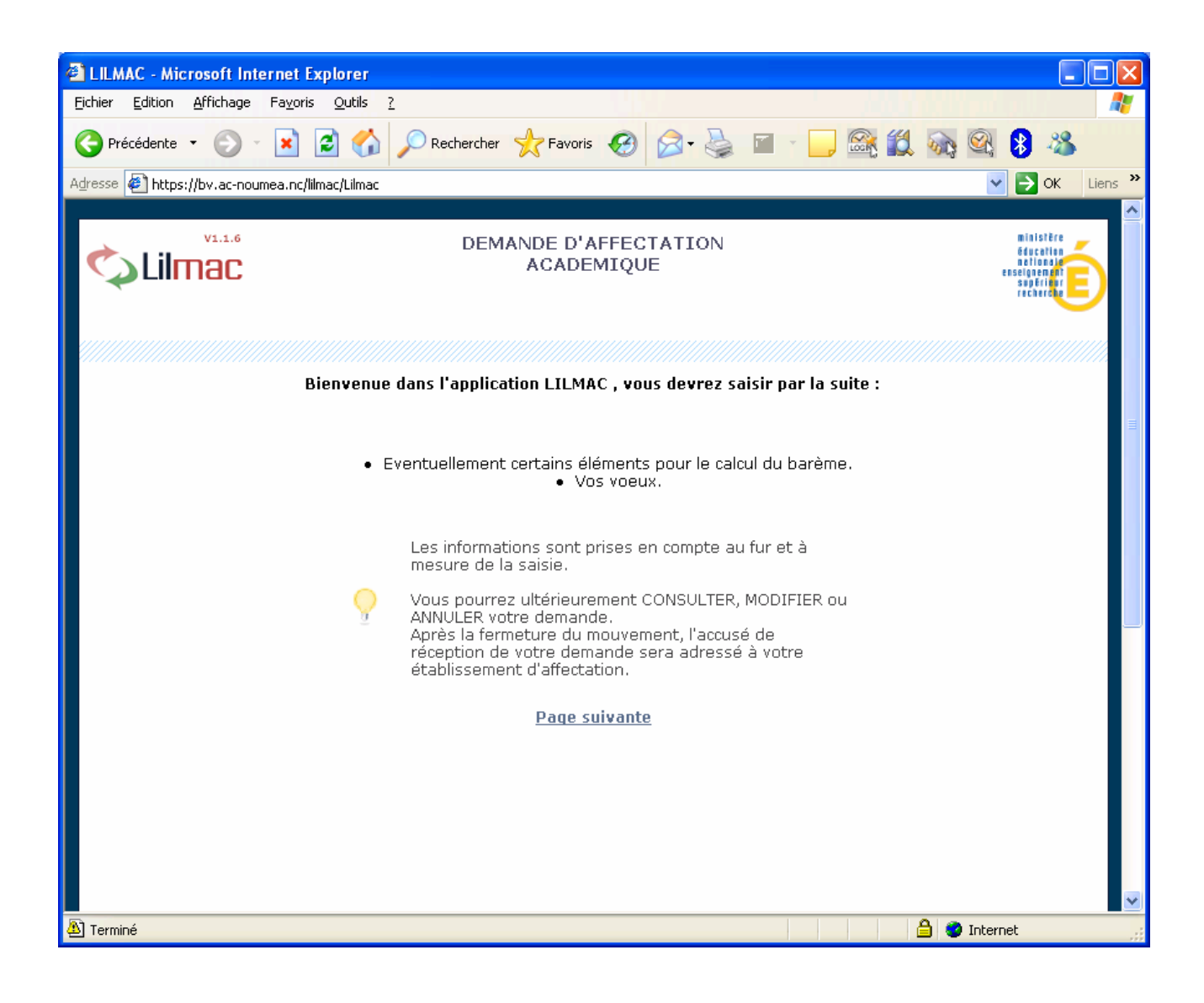

| Guide utilisateur LILMAC | Dernière mise à jour : 20/09/2007 | Page 4 / 19 |  |
|--------------------------|-----------------------------------|-------------|--|
|--------------------------|-----------------------------------|-------------|--|

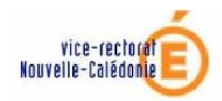

## **III.Accueil : identification**

#### 1. Page d'identification

Le candidat doit saisir son numen et son mot de passe pour accéder à l'application.

| LILMAC - Microsoft Internet Explorer                                      |                                                                                                    |                |
|---------------------------------------------------------------------------|----------------------------------------------------------------------------------------------------|----------------|
| <u>Fichier E</u> dition <u>A</u> ffichage Fa <u>v</u> oris <u>O</u> utils | 2                                                                                                    | <b></b>        |
| Ġ Précédente 🔹 🕥 🔹 🛃 😭                                                    | PRechercher 👷 Favoris 🚱 🔗 📓 📄 🕞 🚳 🎇 🏹 🥸                                                                                                    | 3 - 35         |
| Adresse 🖉 https://bv.ac-noumea.nc/lilmac/Lilmac                           | ;jsessionid=GtyrTl1mvXVmZrbJsvQLBGr8T1v7rKwYnydGx4zRkvJZQm4jM54x!1935948252!118999665 💌                                                                                                    | 🗲 OK 🛛 Liens 🌺 |
|                                                                           | DEMANDE D'AFFECTATION<br>ACADEMIQUE                                                                                                    |                |
| Ş                                                                         | Identification         NUMEN         Mot de passe Oublié ? cliquez         Ici         Valider       Effacer         Si c'est la première fois que vous vous connectez , vous devez choisir un mot de passe.Veillez à le mémoriser. il vous sera indispensable si vous voulez vous reconnecter |                |
| 🟝 Terminé                                                                 | 🔒 🔮 Internet                                                                                                    |                |

#### **Remarques :**

- Si une erreur est détectée lors du contrôle de l'identification, les messages d'erreur suivants sont affichés :
  - Veuillez saisir un mot de passe de 6 caractères.
  - Le mot de passe saisi n'est pas correct
  - Vous n'êtes pas autorisé à utiliser cette application
  - Vous devez saisir votre numen
  - Vous devez saisir votre mot de passe
  - Vous devez saisir votre numen pour pouvoir récupérer votre mot de passe.
  - C'est la première fois que vous vous connectez, veuillez dans un premier temps saisir un mot de passe

| Guide utilisateur LILMAC | Dernière mise à jour : 20/09/2007 | Page 5 / 19 |
|--------------------------|-----------------------------------|-------------|
|--------------------------|-----------------------------------|-------------|

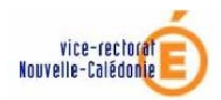

#### 2. Page d'authentification

Si le candidat se connecte pour la première fois, une page d'authentification apparaît :

| LILMAC - Microsoft Internet Ex                     | plorer                                                                          |                                                                       |                                                                  |                                           |                      |                                                                                |         |
|----------------------------------------------------|---------------------------------------------------------------------------------|-----------------------------------------------------------------------|------------------------------------------------------------------|-------------------------------------------|----------------------|--------------------------------------------------------------------------------|---------|
| <u>Fichier Edition A</u> ffichage Fa <u>v</u> oris | <u>O</u> utils <u>?</u>                                                         |                                                                       |                                                                  |                                           |                      |                                                                                | - 🥂     |
| Ġ Précédente 🝷 💮 🕤 💌                               | 🖹 🏠 🔎 Re                                                                        | echercher 🛛 🔶 Favoris                                                 | 😧 🔗 🎍                                                            |                                           | x 🗱 🗞 😪              | 8 🔏                                                                            |         |
| Adresse 🖉 https://bv.ac-noumea.nc/lin              | nac/Lilmac;jsessionid                                                           | =GtyrTl1mvXVmZrbJsvQLE                                                | 3Gr8T1v7rKwYnydGx4zRl                                            | kvJZQm4jM54x!19                           | 35948252!118999665 💙 | 🔁 ок                                                                           | Liens » |
| vi.i.6                                             |                                                                                 | DEMANDE D'A<br>ACADEM                                                 | FFECTATION<br>MIQUE                                              |                                           | C Retour             | ministêre<br>Education<br>netionale<br>enseignement<br>supticiour<br>recherche | Ô       |
| Public Alim and                                    |                                                                                 |                                                                       |                                                                  |                                           |                      |                                                                                |         |
| Creation o un nouveau r                            | not de passe                                                                    |                                                                       |                                                                  |                                           |                      |                                                                                |         |
|                                                    | Mot de passe<br>saisi<br>Confirmation<br>mot de<br>passe<br>Question<br>Réponse | ••••••<br>••••••<br>[Choisir une questio                              | n] •                                                             | <b>~</b>                                  |                      |                                                                                |         |
|                                                    |                                                                                 | Valider                                                               | Effacer                                                          |                                           |                      |                                                                                |         |
|                                                    | ♀ Vou:<br>que:<br>plus                                                          | s devez confirmer vo<br>stion et définir une i<br>tard votre mot de p | otre mot de passe ,<br>réponse pour pouv<br>passe si vous l'avez | , choisir une<br>oir récupérer<br>2 perdu |                      |                                                                                |         |
| A Terminé                                          |                                                                                 |                                                                       |                                                                  |                                           | 🔒 💓 Inter            | net                                                                            |         |

Le candidat doit :

- confirmer son mot de passe saisi en page d'identification,
- choisir une question pour la récupération de son mot de passe en cas de perte de ce dernier,
- saisir une réponse à la question,
- valider ou effacer les informations.

**Remarque :** Si une erreur est détectée lors du contrôle de l'identification, les messages d'erreur suivants sont affichés :

- Les mots de passes ne sont pas identiques
- Veuillez choisir une question
- Veuillez saisir un mot de passe et une confirmation de mot de passe
- Veuillez indiquer une réponse à la question

| Guide utilisateur LILMAC | Dernière mise à jour : 20/09/2007 | Page 6 / 19 |
|--------------------------|-----------------------------------|-------------|
|--------------------------|-----------------------------------|-------------|

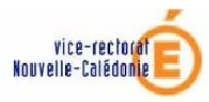

## 3. <u>Page de recherche de mot de passe</u>

Le candidat doit correctement répondre à la question pour récupérer le mot de passe.

|                       |              | DEMANDE D'AFFECTATION<br>ACADEMIQUE | Retour                                 |
|-----------------------|--------------|-------------------------------------|----------------------------------------|
| Recherche de votre mo | t de passe   |                                     | IIIIIIIIIIIIIIIIIIIIIIIIIIIIIIIIIIIIII |
|                       | Question     | Prénom de votre conjoint ?          |                                        |
|                       | Réponse      | marc                                |                                        |
|                       | Mot de passe | valider                             | L                                      |

Le mot de passe est ensuite affiché.

| Recherche de votre mot de passe |                                       |  |
|---------------------------------|---------------------------------------|--|
| Question<br>Mot de passe        | Votre surnom ?<br>motdep<br>Continuer |  |

| Guide utilisateur LILMAC | Dernière mise à jour : 20/09/2007 | Page <b>7 / 19</b> |  |
|--------------------------|-----------------------------------|--------------------|--|
|--------------------------|-----------------------------------|--------------------|--|

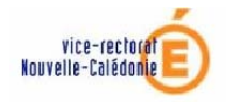

## **IV.Menu principal**

- Pour naviguer dans l'application, se servir du **menu** en haut (sous la zone nom/prénom).
- Le nom du candidat ainsi que le mouvement apparaissent en haut de l'écran.
- Un guide permet d'indiquer au candidat les opérations qu'il doit faire.

| 2 LILMAC - Microsoft Internet Explorer                                                                                                    |                                                                |
|----------------------------------------------------------------------------------------------------|----------------------------------------------------------------|
| Eichier Edition Affichage Favoris Qutils ?                                                                                                    |                                                                |
| G Précédente 🔹 🕥 - 😰 😭 🔎 Rechercher 🥎 Favoris 🚱 🔗 - 🍃 🖆 - 🗔 🚳 🎇 🏹 🚱 😫 🕴                                                                                                    | 28                                                             |
| Adresse 🔄 https://bv.ac-noumea.nc/lilmac/Lilmac;jsessionid=GvhLGnM0g4cb1w7GK1CryH0Csvnkhq4knWVZzwgn6vy2X9PKdbZl!1935948252!1190093064367                                                                                                    | Y 🌛 OK 🛛 Liens 🂙                                               |
| VI.1.6 DEMANDE D'AFFECTATION<br>ACADEMIQUE                                                                                                    | ministère<br>éducation<br>netionale<br>sapériner<br>rechercher |
| MM TEST NATHALIE MOUVEMENT DES MA du 17 juillet 2007 au<br>30 septembre 2007                                                                                                    | 0 <u>Quitter</u>                                               |
| Etablissement Agent Discipline Voeux Action sur la demande Résultats agent                                                                                                    | =                                                              |
| <ul> <li>Vous devez saisir :</li> <li>Des renseignements vous concernant :         <ul> <li>L'adresse de votre dernier établissement</li> <li>Votre adresse personnelle</li> <li>Les éléments pour le calcul du barème</li> </ul> </li> <li>Vos demandes :         <ul> <li>Si vous n'avez pas saisie votre adresse personnelle et l'adresse de votre établissement d'affectation, vous ne pourrez pas saisir vos demandes</li> <li>Pour saisir une demande, vous devez dans un premier temps sélectionner une discipline et ensuite des vœux correspondant à la discipline sélectionnée</li> </ul> </li> <li>Vous pourrez ultérieurement vous reconnecter pour CONSULTER, MODIFIER et ANNULER votre demande - Après la fermeture du mouvement, l'accusé de réception de votre demande sera adressé à votre établissement d'affectation.</li> </ul> |                                                                |
| 🗉                                                                                                    | rnet .                                                         |

#### **Remarques :**

Les onglets affichés en haut de l'écran varient selon le cas :

- L'onglet "**établissement**" apparaît si le candidat n'a pas d'établissement d'affectation. Il devra alors saisir l'adresse de son établissement.
- Les onglets "**voeux**" et "**action sur la demande**" apparaissent si l'adresse personnelle, les éléments de barème du candidat et la discipline sont correctement renseignés.

| Guide utilisateur LILMAC | Dernière mise à jour : 20/09/2007 | Page 8 / 19 |
|--------------------------|-----------------------------------|-------------|
|                          |                                   |             |

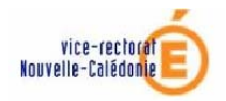

## V. Sous-menus

## 1. Etablissement

**Objet :** Permet de consulter et de modifier l'adresse de l'établissement.

Page de consultation :

| LILMAC - Microsoft Internet Explorer                              |                                       |                                       |                     |                |               |                                                                   |
|-------------------------------------------------------------------|---------------------------------------|---------------------------------------|---------------------|----------------|---------------|-------------------------------------------------------------------|
| <u>Eichier Edition A</u> ffichage Fa <u>v</u> oris <u>O</u> utils | 2                                     |                                       |                     |                |               | 1                                                                 |
| 🕞 Précédente 🔹 🐑 🔹 🛃                                              | 🔎 Rechercher   👷                      | Favoris 🧭 🔗                           | - 🍓 🔳 -             | , 🙈 🛍          | 🗞 🗟 🖇         | -28                                                               |
| Adresse 🙋 https://bv.ac-noumea.nc/lilmac/Lilmac;j                 | sessionid=GxVQh2nQ2Jz2                | D3Mfb26XZyTL14jpsv2                   | 8hw11XLKtVkR3FkghsN | 1Gv!1935948252 | 1190237632081 | 🖌 🔁 OK 🛛 Liens 🂙                                                  |
|                                                                   |                                       |                                       |                     |                |               | <u>^</u>                                                          |
|                                                                   | DEMAN                                 | IDE D'AFFECT/<br>ACADEMIQUE           | ATION               |                |               | ministère<br>deucation<br>netionale<br>enseignement<br>supplieure |
| 🚇 MM TEST NATHALIE                                                | MOUVEMENT<br>30                       | DES MA du 17 ju<br>) septembre 200    | illet 2007 au<br>7  |                |               | 0 <u>Quitter</u>                                                  |
| Etablissement Agent Disciplin                                     | e Voeux Action                        | sur la demande                        | Résultats agei      | nt             |               |                                                                   |
| Etablissement d'affectation                                       |                                       |                                       |                     |                |               |                                                                   |
|                                                                   |                                       |                                       |                     |                |               | =                                                                 |
| 9                                                                 | Adresse de votr<br>l'envoi de l'accus | e dernier établiss<br>sé de réception | ement d'affectatio  | on pour        |               |                                                                   |
|                                                                   |                                       | Voie                                  |                     |                |               |                                                                   |
|                                                                   | Numéro :                              | 1                                     |                     |                |               |                                                                   |
|                                                                   | Bis,Ter :                             |                                       |                     |                |               | _                                                                 |
|                                                                   | Nature :                              | rue                                   |                     |                |               |                                                                   |
|                                                                   | Nom :                                 | test                                  |                     |                |               |                                                                   |
|                                                                   |                                       | Lieu                                  |                     |                |               |                                                                   |
|                                                                   | Commune :                             |                                       |                     |                |               |                                                                   |
|                                                                   | Code Postal :                         | 98800                                 |                     |                |               |                                                                   |
|                                                                   | Bureau<br>Distributeur :              | noumea                                |                     |                |               |                                                                   |
|                                                                   |                                       | Modifier                              |                     |                |               |                                                                   |
|                                                                   |                                       |                                       |                     |                |               | ~                                                                 |
| ê                                                                 |                                       |                                       |                     |                | 🔒 🥹 Inter     | rnet .                                                            |

Pour modifier l'adresse, cliquer sur le bouton "modifier".

Si une erreur est détectée lors du contrôle de l'identification, le message d'erreur suivant est affiché : « Contrôle sur le code postal : le code postal est incorrect ».

| Guide utilisateur LILMAC | Dernière mise à jour : 20/09/2007 | Page 9 / 19 |
|--------------------------|-----------------------------------|-------------|
|--------------------------|-----------------------------------|-------------|

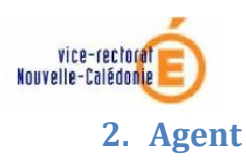

**Objet** : Permet de consulter et de modifier l'adresse (sous menu « Adresse ») et les éléments de barème (sous menu « Eléments de barême »).

## **ADRESSE PERSONNELLE :**

| LILMAC - Microsoft Internet Explorer                                      |                          |                                                |                                         |                                                                     |
|---------------------------------------------------------------------------|--------------------------|------------------------------------------------|-----------------------------------------|---------------------------------------------------------------------|
| <u>Eichier E</u> dition <u>A</u> ffichage Fa <u>v</u> oris <u>O</u> utils | 2                        |                                                |                                         |                                                                     |
| 🚱 Précédente 🔹 🕥 - 💌 💋 🏠                                                  | 🔎 Rechercher 🔶 F         | avoris 🚱 🔗 🍓 🔳 🔹                               | , 🕰 🋍 🗞 😫 🕽                             | -28                                                                 |
| Adresse 🙋 https://bv.ac-noumea.nc/lilmac/Lilmac;j                         | jsessionid=GxVQh2nQ2Jz2D | 3Mfb26XZyTL14jpsv28hw11XLKtVkR3FkghsM          | Gv!1935948252!1190237632081             | V 🏹 OK 🛛 Liens 🂙                                                    |
|                                                                           |                          |                                                |                                         | ^                                                                   |
|                                                                           | DEMANI<br>A              | DE D'AFFECTATION<br>CADEMIQUE                  |                                         | ministère<br>éducation<br>netionation<br>esselgnement<br>rechercher |
| MM TEST NATHALIE                                                          | MOUVEMENT D<br>30        | DES MA du 17 juillet 2007 au<br>septembre 2007 |                                         | 0 <u>Quitter</u>                                                    |
| Etablissement Agent Disciplin                                             | e Voeux Action           | sur la demande Résultats agen                  | t                                       |                                                                     |
| Adresse Personnelle                                                       |                          |                                                |                                         |                                                                     |
|                                                                           |                          | Voie                                           | l i i i i i i i i i i i i i i i i i i i |                                                                     |
|                                                                           | Numéro :                 | 0007                                           |                                         |                                                                     |
|                                                                           |                          |                                                |                                         |                                                                     |
|                                                                           | Bis,Ter :                |                                                |                                         |                                                                     |
|                                                                           | Nature :                 | RUE                                            |                                         |                                                                     |
|                                                                           | Nom :                    | DU TEST                                        |                                         |                                                                     |
|                                                                           | Complément<br>Adresse :  |                                                |                                         |                                                                     |
|                                                                           |                          | Lieu                                           | l                                       |                                                                     |
|                                                                           | Commune :                | RES LE TEST                                    |                                         | _                                                                   |
|                                                                           | Code Postal :            | 98800                                          |                                         | _                                                                   |
|                                                                           | Bureau<br>Distributeur : | NOUMEA                                         |                                         |                                                                     |
|                                                                           | Téléphone :              | 2345464345                                     |                                         |                                                                     |
|                                                                           |                          | Modifier                                       |                                         |                                                                     |
|                                                                           |                          |                                                |                                         | <u> </u>                                                            |
| Carminé                                                                   |                          |                                                | 📋 🔮 Int                                 | ernet                                                               |

| Guide utilisateur LILMACDernière mise à jour : 20/09/2007Page 10 / 19 | ière mise à jour : 20/09/2007 Page 10 / 19 |
|-----------------------------------------------------------------------|--------------------------------------------|
|-----------------------------------------------------------------------|--------------------------------------------|

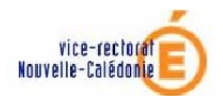

Si les informations affichées à l'écran ne sont pas valides, le candidat a la possibilité de cliquer sur le bouton "modifier" pour corriger son adresse personnelle.

| LILMAC - Microsoft Internet Explorer                                       |                                                                                                    |
|----------------------------------------------------------------------------|----------------------------------------------------------------------------------------------------|
| Eichier Edition <u>A</u> ffichage Fa <u>v</u> oris <u>O</u> utils <u>?</u> | 💦 - Charles and a state of the state of the |
| 🌍 Précédente 👻 💽 - 💌 💈 🏠 🔎 Recherd                                         | cher 📌 Favoris 🧭 🔗 ዿ 🖬 🚽 🕞 🏤 🎇 🇞 😪 🖇                                                                                                    |
| Adresse 🔄 https://bv.ac-noumea.nc/lilmac/Lilmacjjsessionid=GxV             | Qh2nQ2Jz2D3Mfb26XZyTL14jpsv28hw11XLKtVkR3FkghsMGv1193594825211190237632( V 🏳 OK Liens 🌺                                                                                                    |
|                                                                            |                                                                                                    |
|                                                                            | DEMANDE D'AFFECTATION                                                                                                    |
|                                                                            | recherde                                                                                                    |
| MOU                                                                        | VEMENT DES MA du 17 juillet 2007<br>au 30 septembre 2007                                                                                                    |
| Etablissement Agent Discipline Voeux                                       | Action sur la demande Résultats agent                                                                                                    |
| Adresse Personnelle > Modification                                         |                                                                                                    |
|                                                                            | Voie                                                                                                    |
| Numána                                                                     |                                                                                                    |
| Numero *                                                                   | • 0007                                                                                                    |
| Bis,Ter :                                                                  |                                                                                                    |
| Nature *:                                                                  | RUE                                                                                                    |
| Nom *:                                                                     | DU TEST                                                                                                    |
| Compléme<br>Adresse:                                                       | ent 🔄                                                                                                    |
|                                                                            |                                                                                                    |
|                                                                            | Lieu                                                                                                    |
| Commune                                                                    | : RESLETEST                                                                                                    |
| Code Post                                                                  | al *: 98800                                                                                                    |
| Bureau Dis<br>*:                                                           | stributeur NOUMEA                                                                                                    |
| Téléphone                                                                  | *: 2345464345 ex: 0320102030                                                                                                    |
|                                                                            |                                                                                                    |
|                                                                            | Valider Annuler                                                                                                    |
| A Terminé                                                                  | A Toternet                                                                                                    |

Les étoiles rouges indiquent les champs à renseigner obligatoirement.

Si une erreur est détectée lors du contrôle de l'identification, les messages d'erreur suivants sont affichés :

- Contrôle sur le code postal : le code postal est incorrect
- Contrôle sur le numéro de téléphone : LILMAC étant une application nationale, le numéro de téléphone est au format métropolitain sur 10 chiffres. Nous vous conseillons de saisir votre numéro sur 6 chiffres précédé de 0687.

| Guide utilisateur LILMAC | Dernière mise à jour : 20/09/2007 | Page 11 / 19 |  |
|--------------------------|-----------------------------------|--------------|--|
|--------------------------|-----------------------------------|--------------|--|

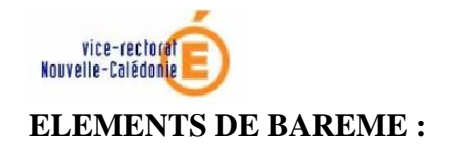

Page de consultation :

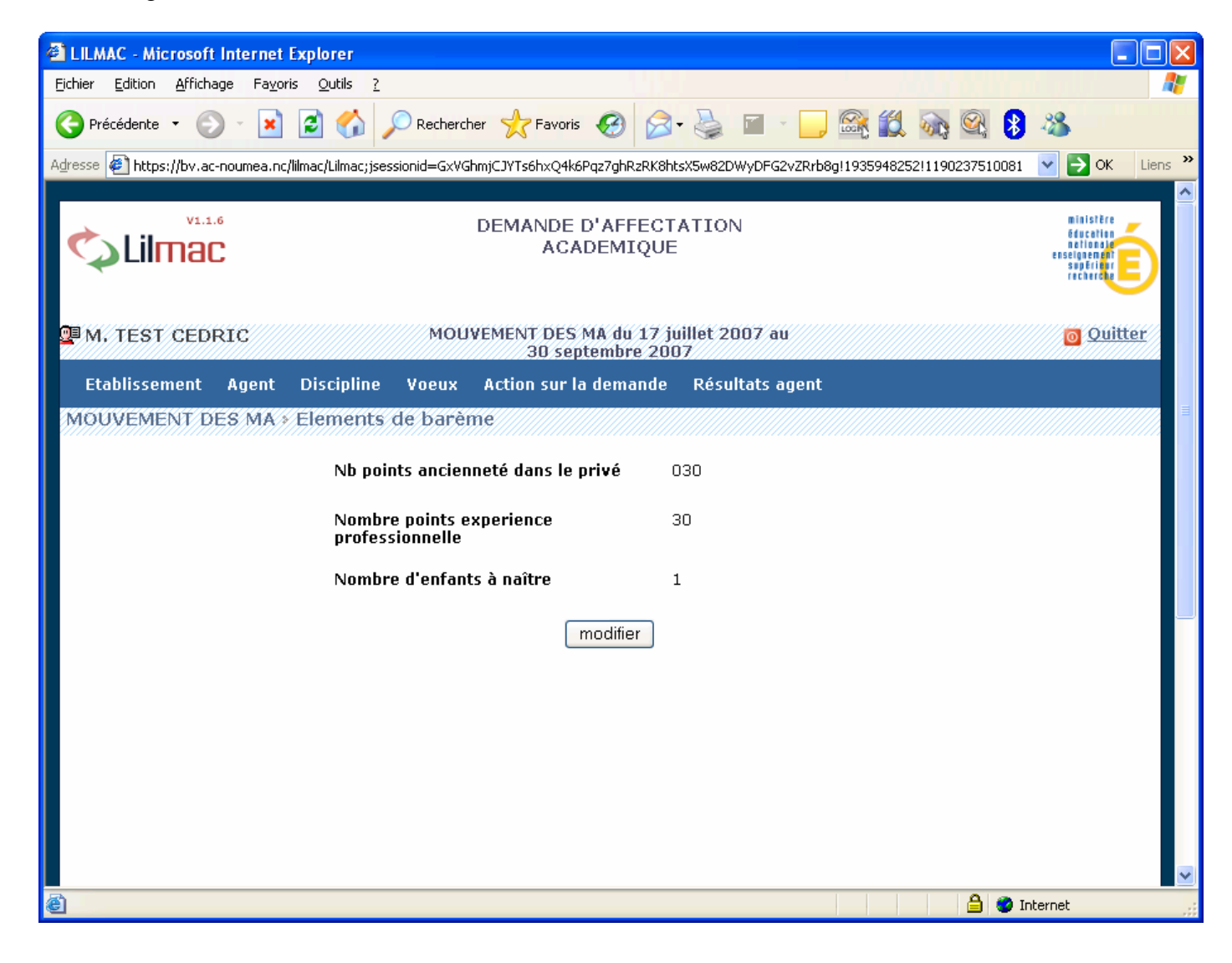

| Guide utilisateur LILMAC | Dernière mise à jour : 20/09/2007 | Page 12 / 19 |
|--------------------------|-----------------------------------|--------------|
|--------------------------|-----------------------------------|--------------|

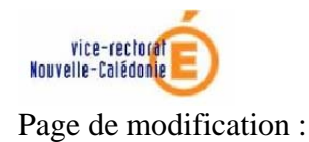

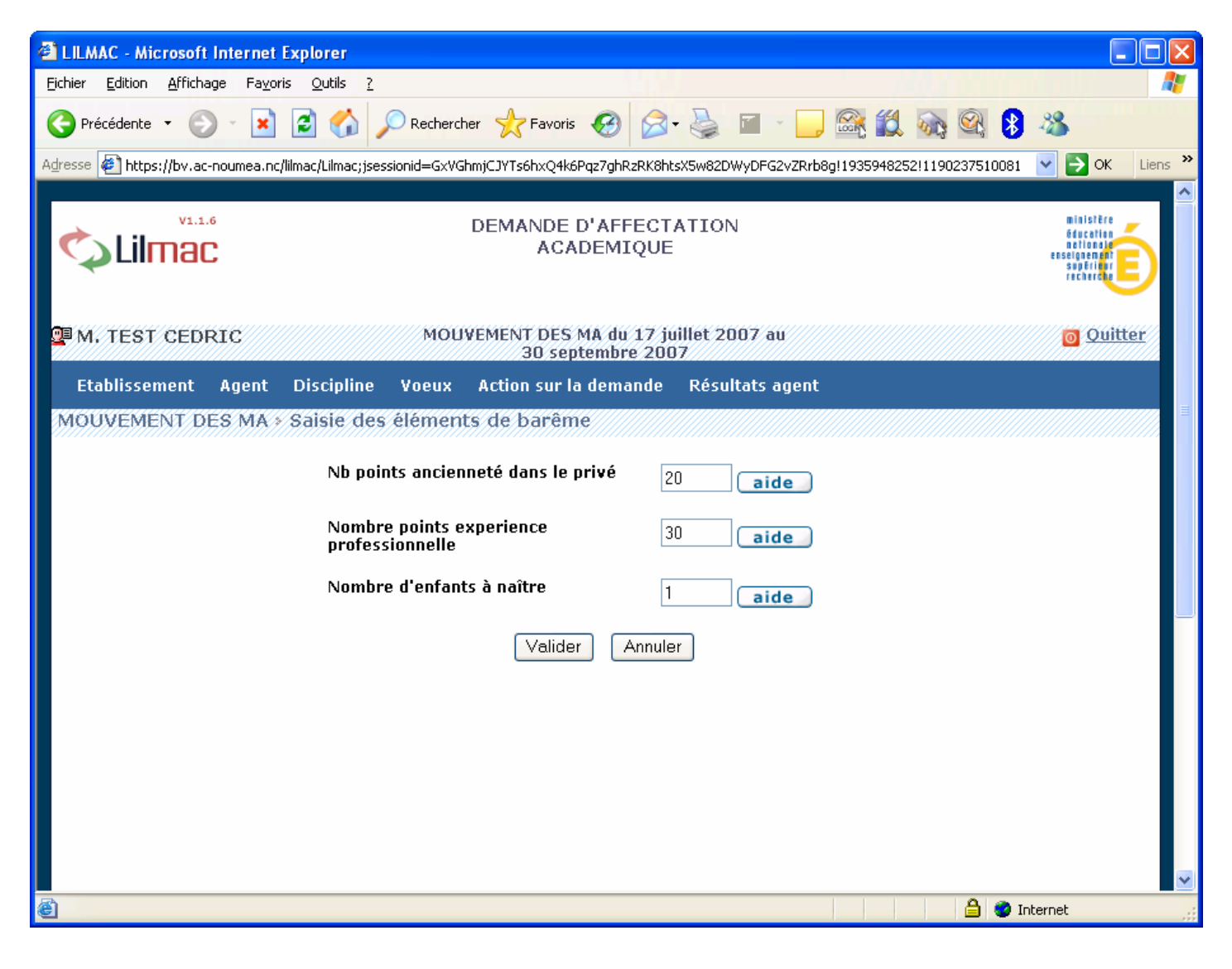

| Guide utilisateur LILMAC | Dernière mise à jour : 20/09/2007 | Page 13 / 19 |
|--------------------------|-----------------------------------|--------------|
|--------------------------|-----------------------------------|--------------|

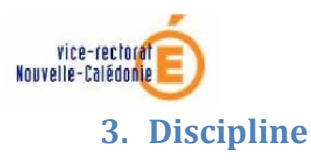

Objet : Permet de consulter et de modifier la discipline de mouvement

Remarque : Un candidat ne peut sélectionner qu'une seule discipline.

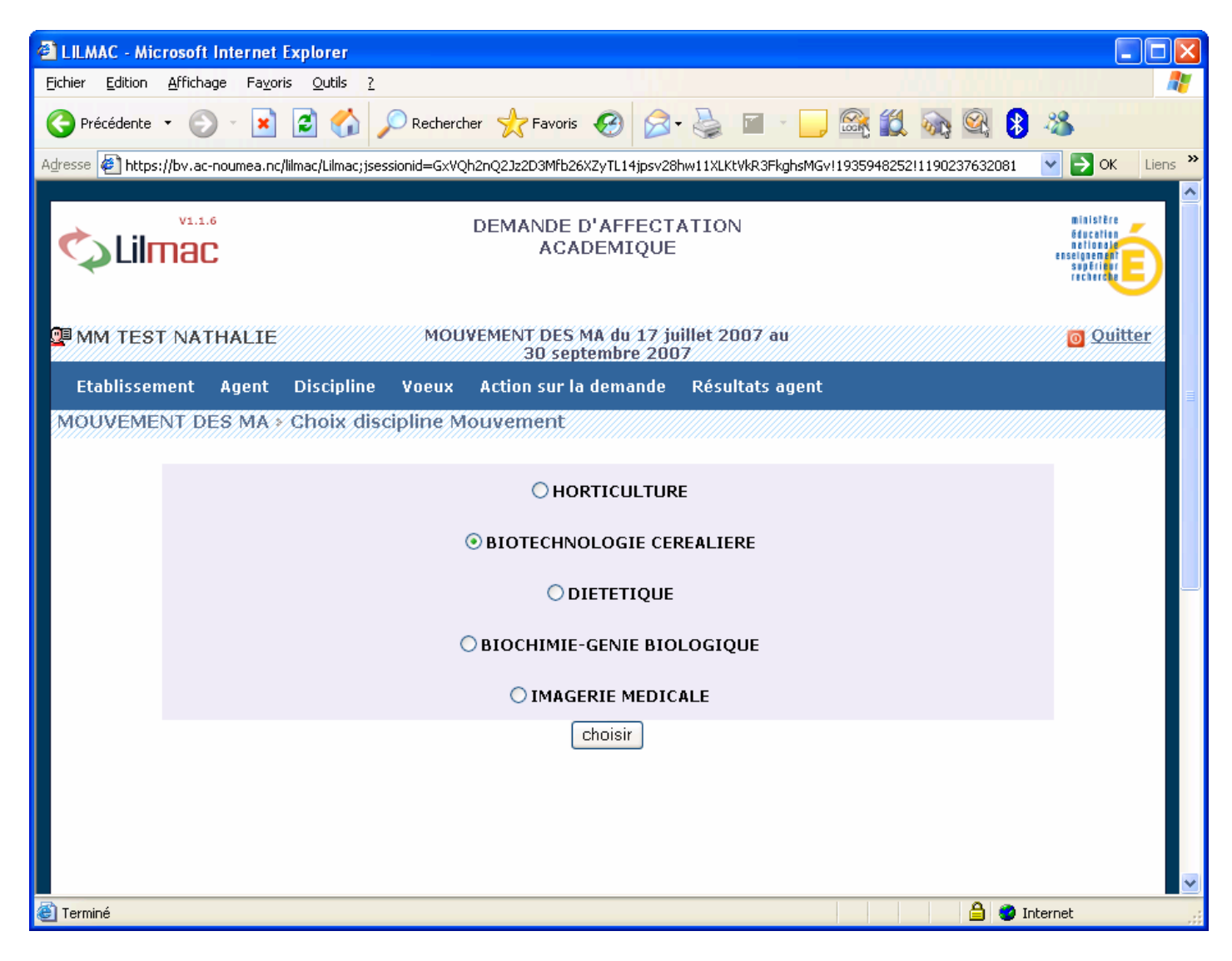

Pour modifier la discipline, le candidat doit :

- Cliquer sur le bouton modifier
- Sélectionner une discipline
- Cliquer sur le bouton choisir

## 4. Voeux

**Objet** : Permet d'ajouter, de modifier et supprimer des voeux.

| Guide utilisateur LILMAC | Dernière mise à jour : 20/09/2007 | Page 14 / 19 |
|--------------------------|-----------------------------------|--------------|
|                          |                                   |              |

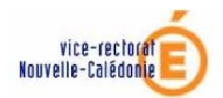

Le candidat peut à tout moment consulter ses vœux (à condition que le mouvement ne soit pas fermé) en cliquant sur l'onglet "vœux" du menu.

Le nombre maximal de vœux est fixé à 6.

| 🖉 LILMAC - Microsoft Internet Explorer          |                                                                                       |                                                                                              |                             |                                                                 |
|-------------------------------------------------|---------------------------------------------------------------------------------------|----------------------------------------------------------------------------------------------|-----------------------------|-----------------------------------------------------------------|
| <u>Fichier Edition Affichage Favoris Outils</u> | ?                                                                                     |                                                                                              |                             | New years 📲                                                     |
| 🌀 Précédente 🝷 🕥 - 💌 💋 🎸                        | ) 🔎 Rechercher 🔶                                                                      | Favoris 🧭 🗟 - 🎍                                                                              | i - 📙 🙈 🏭 🗞                 | 🕺 🎖 🔏                                                           |
| Adresse 🛃 https://bv.ac-noumea.nc/lilmac/Lilmac | ;jsessionid=GxYHFyNr2XCB                                                              | 3x7x2BNQFdL3lsvpvJyyp2N4hQh4                                                                 | GXmw0R6xJv7Q!1935948252!119 | 902545! 🔽 🄁 OK 🛛 Liens 🎽                                        |
|                                                 |                                                                                       |                                                                                              |                             |                                                                 |
|                                                 | DEMANE<br>A                                                                           | DE D'AFFECTATION<br>CADEMIQUE                                                                |                             | ministère<br>6ducation<br>enseignement<br>supérior<br>recherche |
| MM TEST NATHALIE                                | MOUVEMENT<br>au 31                                                                    | DES MA du 17 juillet 200<br>) septembre 2007                                                 | 7                           | Ouitter                                                         |
| Etablissement Agent Discipli                    | ne Voeux Action                                                                       | sur la demande Résul                                                                         | tats agent                  |                                                                 |
| MOUVEMENT DES MA > Ajout                        | d'un nouveau voe                                                                      | u                                                                                            |                             |                                                                 |
|                                                 | Type de voeu                                                                          | Faites un choix 💌                                                                            |                             | ≣                                                               |
|                                                 | Code                                                                                  | chercher                                                                                     | ]                           |                                                                 |
|                                                 | Catégorie<br>d'établissement                                                          |                                                                                              |                             |                                                                 |
|                                                 | Va                                                                                    | lider Annuler                                                                                |                             |                                                                 |
|                                                 | - Pour les types<br>vous pouvez der                                                   | de voeux zone géographic<br>nander un type d'établisse                                       | que,commune<br>ement        |                                                                 |
|                                                 | - Nombre de voe                                                                       | ux maximal par type de vo                                                                    | ieu :                       |                                                                 |
| ç                                               | <ul> <li>Commune</li> <li>Départeme</li> <li>Académie</li> <li>Zone Gégr</li> </ul>   | : 6<br>ent : O<br>: 1<br>aphique : 6                                                         |                             |                                                                 |
|                                                 | - Format du code                                                                      | du voeu :                                                                                    |                             |                                                                 |
|                                                 | <ul> <li>Etablissem</li> <li>Commune</li> <li>Zone Géog</li> <li>Départeme</li> </ul> | ient : 7 chiffres 1 lettre<br>: 6 chiffres<br>graphique : 6 positions ma<br>ent : 3 chiffres | ximum                       |                                                                 |
| Terminé                                         |                                                                                       |                                                                                              | A                           | Internet                                                        |
| - renning                                       |                                                                                       |                                                                                              |                             | - Inconnoc                                                      |

**IMPORTANT :** il ne doit pas être tenu compte des commentaires figurant dans l'écran cidessus (sous les boutons « Valider » et « Annuler »).

| Guide utilisateur LILMAC | Dernière mise à jour : 20/09/2007 | Page 15 / 19 |  |
|--------------------------|-----------------------------------|--------------|--|
|--------------------------|-----------------------------------|--------------|--|

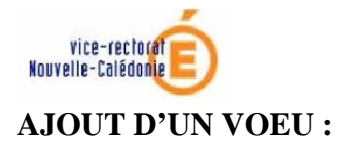

Pour ajouter un vœu le candidat doit cliquer sur le bouton ajouter puis :

- Sélectionner un type de vœu (commune, zone, académie) ;
- Sélectionner ou saisir le code du vœu :
  - Le candidat connaît le code du vœu, il peut alors saisir directement le code dans le champ de saisie en se basant sur le format du code décrit dans le guide en bas de l'écran.
  - Le candidat ne connaît pas le code, il peut alors chercher le code en cliquant sur le bouton "chercher". Suivant le type de vœux sélectionné, une liste de code est proposée au candidat. La sélection d'un code provoque le retour à la première page d'ajout

Remarque : Le choix de la catégorie d'établissement n'est pas autorisé.

Message d'erreur ou d'information :

- En cas de saisie erronée du code du vœu, le message suivant est affiché :" Le code xxx saisi n'est pas correct." (xxx = type de voeu sélectionné).
- Si le candidat saisit deux fois le même voeu, le message suivant est affiché :
   "Vous avez déja saisi ce type de voeu ".
- Pour chaque type de voeu un nombre maximal est autorisé. Ce nombre est défini quand on lance le mouvement. Si le candidat veut faire plus de voeux que le nombre autorisé, le message suivant est affiché : " Vous avez dépassé le quota des voeux autorisés pour ce type voeu ".

## **MODIFICATION D'UN VOEU :**

Le candidat peut :

- modifier l'ordre des vœux (s'il en a saisi plusieurs) en cliquant sur les flèches situées à gauche du tableau.
- modifier le vœu en cliquant sur l'icône "modifier" (crayon sur feuille) à droite du voeu.
   Il revient sur la page de saisie d'un voeu.
- Supprimer le vœu en cliquant sur l'icône "supprimer" (croix) à droite du voeu.
- Supprimer l'ensemble des vœux en cliquant sur le bouton "Supprimer tous les vœux"

| Guide utilisateur LILMAC | ernière mise à jour : 20/09/2007 | Page 16 / 19 |
|--------------------------|----------------------------------|--------------|
|--------------------------|----------------------------------|--------------|

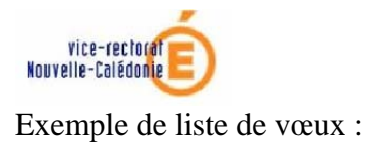

| ខាព        | LMAC - M                                   | icrosoft lı       | nternet Explorer                                  |                  |                                                               |                                         |                   |            |
|------------|--------------------------------------------|-------------------|---------------------------------------------------|------------------|---------------------------------------------------------------|-----------------------------------------|-------------------|------------|
| Eichie     | er <u>E</u> dition                         | <u>A</u> ffichage | e Fa <u>v</u> oris <u>O</u> uti <mark>ls 3</mark> | 2                |                                                               |                                         |                   |            |
| G          | Précédente                                 | - 🕤               | - 💌 🗟 🏠                                           | Recherche        | r 🥎 Favoris 🙆 🔗 •                                             | 🎍 🔳 🕤 📴 🎬 🛍                             | n 😪 🚯 🖓           |            |
| Adres      | se 🙋 http                                  | s://bv.ac-n       | oumea.nc/lilmac/Lilmac;js                         | sessionid=GxVQhi | 2nQ2Jz2D3Mfb26XZyTL14jpsv28h                                  | w11XLKtVkR3FkghsMGv!1935948252          | !119023763208 💌 🔁 | OK Liens » |
| •          | VI.1.6 DEMANDE D'AFFECTATION<br>ACADEMIQUE |                   |                                                   |                  | mini<br>Gauc<br>Autor<br>Social<br>Social<br>Social<br>Social | stère<br>ation<br>mant<br>fiber<br>erce |                   |            |
| <b>Q</b> = | MM TES                                     | T NATH            | HALIE                                             | MOUV             | EMENT DES MA du 17 jui<br>au 30 septembre 2007                | llet 2007<br>7                          | 0                 | Ouitter    |
|            | Etablisse                                  | ment              | Agent Discipline                                  | e Voeux          | Action sur la demande                                         | Résultats agent                         |                   |            |
| M          | OUVEM                                      | ENT DE            | S MA > Liste des                                  | s voeux          |                                                               |                                         |                   |            |
|            |                                            |                   |                                                   |                  |                                                               |                                         |                   |            |
|            |                                            | N°                | Туре                                              | Code             | Libellé                                                       | Type Etablissei                         | ment              |            |
|            | 4                                          | 1                 | Commune                                           | 983819           | OUEGOA                                                        |                                         | /_                | ×          |
|            | - ♦ ♥                                      | 2                 | Zone                                              | ZRMA0101         | Grand Nouméa                                                  |                                         | 2                 | ×          |
|            | 47                                         | 3                 | Commune                                           | 983813           | LA FOA                                                        |                                         | 2                 | ×          |
|            | 47                                         | 4                 | Zone                                              | ZRMA0108         | Lifou                                                         |                                         | 1                 | ×          |
|            | 47                                         | 5                 | Zone                                              | ZRMA0106         | Province Nord                                                 |                                         | 2                 | ×          |
|            | 4                                          | 6                 | Académie                                          |                  |                                                               |                                         | 1                 | ×          |
|            |                                            |                   |                                                   |                  | Supprimer tous les voeu                                       |                                         |                   |            |
|            |                                            |                   |                                                   |                  |                                                               |                                         |                   |            |
|            |                                            |                   |                                                   |                  |                                                               |                                         |                   |            |
|            |                                            |                   |                                                   |                  |                                                               |                                         |                   |            |
| -          |                                            |                   |                                                   |                  |                                                               |                                         |                   | ×          |
| e          |                                            |                   |                                                   |                  |                                                               |                                         | 📋 💙 Internet      |            |

| Guide utilisateur LILMAC Derniere mise a Jour : 20/09/2007 Page 1 / / 19 | uide utilisateur LILMAC | Dernière mise à jour : 20/09/2007 | Page 17 / 19 |
|--------------------------------------------------------------------------|-------------------------|-----------------------------------|--------------|
|--------------------------------------------------------------------------|-------------------------|-----------------------------------|--------------|

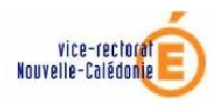

## 5. Action sur la demande

**Objet** : Permet d'éditer ou du supprimer la demande.

## **EDITER LA DEMANDE :**

Voici un exemple de génération de document au format pdf. Ce document n'a pas de valeur juridique.

| 🖻 ht   | itps://bv.a  | c-noumea.nc/     | lilmac/Deman   | dePDF - Micros        | oft Interne  | t Explore    | r        |                 |  |
|--------|--------------|------------------|----------------|-----------------------|--------------|--------------|----------|-----------------|--|
| A      | । 🚔 😪        | M 🕚              | IÞ 📷 🤇         | 2, - 🚺 🖬              | 81%          | - 📀          |          | 🕎 🔊 -           |  |
|        |              |                  |                | • • • •               |              |              |          |                 |  |
| es     | TEST         | IATHALIE         |                |                       |              |              |          |                 |  |
| Pag    | 0007 RUI     | E DU TEST        |                |                       |              |              |          |                 |  |
|        | 98800 NC     | DUMEA            |                |                       |              |              |          |                 |  |
|        |              | Demand           | le de mutatio  | n au MOUVE            | MENT DE      | ES MA N      | ON GAR   | ANTIS           |  |
|        |              | CECLEST          | UN RECAPIT     | ULATIF DE V           | OTRE SA      | ISIE EN I    | DATE DU  | 17/09/2007      |  |
|        | Flómoné      | a da havêma      | II est fourni  | i à titre indicatif e | t n'a aucune | valeur jurio | lique.   |                 |  |
|        | Nb poin      | its ancienneté o | dans le privé  |                       | 009          |              |          |                 |  |
|        | Nombre       | e points experie | nce profession | nelle                 | 30           |              |          |                 |  |
|        | Nombre       | e d'enfants à na | iître          |                       | 0            |              |          |                 |  |
|        | Voeux d      | e mutation       | Cada           |                       | iballá       |              | Тла      | o Ftabliccomont |  |
|        | 1            | Commune          | 983819         | JO                    | ÆGOA         |              | Tyb      |                 |  |
|        | 2            | Zone             | ZRMA0104       | Provin                | ce Nord Est  |              |          |                 |  |
| 1111   | 3            | Zone             | ZRMA0101       | Gran                  | d Nouméa     |              |          |                 |  |
|        | 4            | Académie         |                |                       |              |              |          |                 |  |
| 60     |              |                  |                |                       |              |              |          |                 |  |
| linte  |              |                  |                |                       |              |              |          |                 |  |
| l o s  |              |                  |                |                       |              |              |          |                 |  |
| ίệce   |              |                  |                |                       |              |              |          |                 |  |
|        |              |                  |                |                       |              |              |          |                 |  |
| 7      |              |                  |                |                       |              |              |          |                 |  |
| 8      |              |                  |                |                       |              |              |          |                 |  |
| tair   |              |                  |                |                       |              |              |          |                 |  |
| Ler    |              |                  |                |                       |              |              |          |                 |  |
| l li   |              |                  |                |                       |              |              |          |                 |  |
|        |              |                  |                |                       |              |              |          |                 |  |
|        |              |                  |                |                       |              |              |          |                 |  |
|        |              |                  |                |                       |              |              |          |                 |  |
|        | L            |                  |                | 1 sur 1               |              | 00           | >        |                 |  |
| Téléch | argé (0 B) : |                  |                |                       |              |              | <b>a</b> | Zone inconnue   |  |

Le document contient :

- Nom, prénom et adresse du candidat
- Récapitulatif des éléments de barème.
- Les voeux de mutation.

#### **SUPPRIMER LA DEMANDE :**

| Guide utilisateur LILMAC | Dernière mise à jour : 20/09/2007 | Page 18 / 19 |
|--------------------------|-----------------------------------|--------------|
|                          |                                   |              |

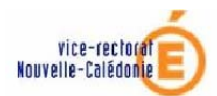

Le candidat peut à tout moment supprimer sa demande de mouvement en cliquant sur le sousmenu " Suppression".

Une page de confirmation apparaît pour s'assurer que le candidat n'a pas fait une mauvaise manipulation.

Il cliquera sur " Oui " si celui est sûr de son choix ou sur " Non " pour retourner à la liste des mouvements.

Si le candidat sélectionne oui, la sélection de la discipline disparaîtra et tous les éléments de barème saisis ainsi que les vœux seront supprimés.

| Guide utilisateur LILMAC | Dernière mise à jour : 20/09/2007 | Page 19 / 19 |  |
|--------------------------|-----------------------------------|--------------|--|
|--------------------------|-----------------------------------|--------------|--|